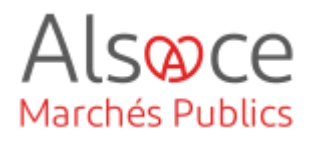

Mis à jour le 21 octobre 2024 Profil utilisateur : Acheteurs

Nombre d'étapes : 3

| 1. | Vérifier le paramétrage du support de publication (SHAL, BOAMP)    | . 2 |
|----|--------------------------------------------------------------------|-----|
| 2. | Publier dans un SHAL                                               | . 3 |
| 3. | Publier un avis de marché à partir de module marchesonline (BOAMP) | . 9 |

#### RECOMMANDATIONS AVANT DE DEMARRER

- Privilégier les navigateurs suivants : Firefox, Chrome
- Démarrer Mon Assistant Marchés Publics en cliquant sur le raccourci bureau lorsque vous allez sur la Plateforme AMP

#### **BESOIN D'AIDE**

- L'ensemble des pas-à-pas actualisés Alsace Marchés Publics sont téléchargeables sur <u>https://www.alsacemarchespublics.eu/</u>
- Consulter notre foire aux questions sur https://www.alsacemarchespublics.eu/
- Adresse email support : <u>contact@alsacemarchespublics.eu</u>
- N° support Alsace Marchés Publics : 03.69.49.39.10 (du lundi au vendredi de 9h à 12h / 14h à 17h)

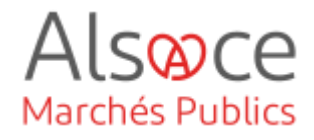

# 1. Vérifier le paramétrage du support de publication (SHAL, BOAMP...)

SHAL : Support habilité à recevoir des annonces légales

**BOAMP** : Bulletin Officiel des Annonces des Marchés Publics

| 段 Administration                                                                                                    |                                                                                                    | Se rendre dans le paramétrage des<br>comptes JAL ( <i>journal d'annonces<br/>légales</i> ) en passant par le                                                                                                    |
|----------------------------------------------------------------------------------------------------|----------------------------------------------------------------------------------------------------|----------------------------------------------------------------------------------------------------|
|                                                                                                    | Administration                                                                                                    | pictogramme 🥸                                                                                                    |
|                                                                                                    | Paramétrage                                                                                                    |                                                                                                    |
|                                                                                                    | Entité publique<br>Catégories de MAPA<br>Paramétrage des<br>procédures<br>Règles de validation<br>Comptes JAL<br>Suivi des accès           |                                                                                                    |
| Paramétrao                                                                                                    | es > Castion des Journaux d'Annonces Lágales / IAL)                                                                                        | Cliquer our « Aigutor up IAL » puig                                                                                                    |
| Gestion                                                                                                    | des Journaux d'Annonces Légales (JAL)                                                                                                    | compléter les différents champs.                                                                                                    |
| Gestion<br>(+) Ajou                                                                                                    | des Journaux d'Annonces Légales (JAL)<br>uter un JAL                                                                                       | compléter les différents champs.                                                                                                    |
| Gestion<br>Ajou                                                                                                    | des Journaux d'Annonces Légales (JAL)<br>uter un JAL<br>Ajouter / modifier un JAL                                                          | Cilquer sur « Ajouter un JAL » puis<br>compléter les différents champs.<br>Terminer en cliquant sur                                                                                                    |
| Gestion (<br>Ajou<br>Identification du JAL                                                                                                    | des Journaux d'Annonces Légales (JAL)<br>uter un JAL<br>Ajouter / modifier un JAL                                                          | Terminer en cliquant sur<br>« Valider ».                                                                                                    |
| Gestion (  Ajou                                                                                                    | des Journaux d'Annonces Légales (JAL)<br>uter un JAL<br>Ajouter / modifier un JAL                                                          | Terminer en cliquant sur<br>« Valider ».                                                                                                    |
| Gestion (                                                                                                    | des Journaux d'Annonces Légales (JAL) uter un JAL Ajouter / modifier un JAL Le symbole*indique les cl                                      | Terminer en cliquant sur<br>« Valider ».<br>Ce paramétrage permet de<br>transmettre vos avis de publicité                                                                                                    |
| Gestion  Gestion  Ajou  Identification du JAL  Nom*:  Adresse électronique*:  Informations complémentaires à trai  Adresse électronique  tréiécopieur*: Informations de facturation*: | des Journaux d'Annonces Légales (JAL) uter un JAL Ajouter / modifier un JAL Le symbole*indque les cl ansmettre à chaque envoi de publicité | Ciquer sur « Ajouter un JAL » puis compléter les différents champs.         Terminer en cliquant sur « Valider ».         Ce paramétrage permet de transmettre vos avis de publicité directement vers les JAL enregistrés si vous gérez la publicité depuis la plateforme. |

Le paramétrage du SHAL ou du compte BOAMP / Moniteur, etc...se trouve dans le guide « *Paramétrages compte administrateur* ».

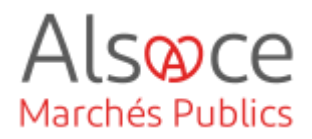

## 2. Publier dans un SHAL

Avant de procéder à la publication via la plateforme, s'assurer d'avoir rédigé son avis de marché en format word et de l'avoir transformé en format pdf.

Le modèle d'avis de marché pour les marchés publics d'un montant supérieur à 90 000 euros HT et inférieur aux seuils européens se fonde sur <u>l'article R. 2131-12 du Code de la Commande publique</u>.

Le modèle et les mentions obligatoires de l'avis de marché se trouvent dans <u>l'arrêté du 12 février 2020 fixant</u> <u>un modèle d'avis pour la passation des marchés publics répondant à un besoin d'une valeur estimée entre 90</u> <u>000 € hors taxes et les seuils de procédure formalisée</u> désormais applicable à partir du 1<sup>er</sup> janvier 2022.

🖑 Veillez à ce que ce soit le dernier modèle en vigueur en vous rendant sur le site de Légifrance.

#### Vous disposez plusieurs possibilités :

- 1. Ajouter l'avis de marché que vous aurez au préalable rédigé sur votre poste et envoyé à la publication.
- 2. Transmettre l'avis de marché rédigé à un SHAL par l'envoi d'un mail à partir de la plateforme.
- 3. Créer l'avis de marché à l'aide du module "marchesonline.com" disponible sur la plateforme et effectuer la publication à l'ensemble des supports souhaités.

Pour mémoire voici les obligations minimales de publicité :

- De 40 000 € HT à 90 000 € HT : joindre un avis de publicité sur profil acheteur (Alsace Marchés Publics)
- De 90 000 € HT aux seuils de procédures formalisées (seuils européens) : profil acheteur + Support habilité à recevoir des annonces légales (exemples : DNA, Alsace, etc...) ou formulaire national standard du BOAMP...
- Au-dessus des seuils de procédures formalisées : profil acheteur + formulaire eForms du BOAMP + Journal Officiel de l'Union Européenne (JOUE)

**Attention**, il s'agit d'obligation minimale mais il appartient à chaque acheteur, en fonction de l'objet de sa procédure, d'adapter ses supports de publication afin d'assurer une large mise en concurrence des opérateurs économiques. Il conviendra, le cas échant, d'ajouter une publication dans la presse spécialisée par exemple.

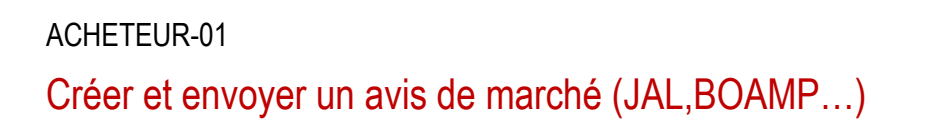

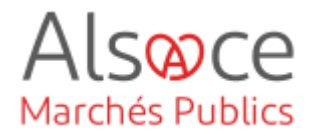

#### 1. Ajouter un avis de marché en pièce jointe sur Alsace Marchés Publics

|                                                 | Publicité                            |                      |                |                   |
|-------------------------------------------------|--------------------------------------|----------------------|----------------|-------------------|
| + Plus d'informations                           | Messagerie sécurisée                 |                      | OA D           |                   |
|                                                 | Espace docume                        | ntaire<br>Isultation | <b>日</b><br>17 | 30/11/2023<br>:30 |
| ▲ Retraits (0)   ⑦ Questions (0)   ▲ Dépôts (0) | $\equiv$ Autres actions $\checkmark$ | Q Détails            | 🖉 Modifier     | 🕑 Valider         |

Depuis le tableau de bord de la procédure, cliquez sur « Autres actions » puis cliquer sur « **publicité** ».

|                                                                                                    | KRA_20231117_2 DUME                                                                                                    |           |
|----------------------------------------------------------------------------------------------------|----------------------------------------------------------------------------------------------------|-----------|
| Objet de la consultation :                                                                                                    | MOE pour les panneaux solaires de la mairie                                                                                                    |           |
| Date et heure limite de remise des plis :                                                                                                    | 30/11/2023 17:30                                                                                                    |           |
| Retour                                                                                                    |                                                                                                    |           |
| la sélection de support(s) p                                                                                                    | our les avis nationaux                                                                                                    |           |
| <b>ì</b> Aucun support n'a été choisi. <u>C</u>                                                                                                    | Choix des supports cl-dessous.                                                                                                    |           |
| Choisir d'autres supports de publicité                                                                                                    |                                                                                                    | ~         |
|                                                                                                    |                                                                                                    |           |
| Pour accéder au Module de Publicité, vous                                                                                                    | devez choisir un compte BOAMP enregistré sur cette plate-forme.                                                                                                    |           |
| Pour accéder au Module de Publicité, vous<br>Il permet de transmettre au Module de Publici                                                                                                    | devez choisir un compte BOAMP enregistré sur cette plate-forme.<br>Sité différentes informations permanentes de vos annones (adresse du pouvoir adjudicateur, etc.).<br>e antor ton aire un BOAMP Lithtenico du coverte ROAMP end a surgiure à la résurdantion de une dennéer companyo                                                                                                    |           |
| Pour accéder au Module de Publicité, vous<br>Il permet de transmettre au Module de Public<br>Il ne vous sera pas obligé de transmettre pour<br>Si vous n'avez pas encore de compte BOAMF                                                                                               | devez choisir un compte BOAMP enregistré sur cette plate-forme.<br>Dié différentes informations permanentes de vos annonose (adresse du pouvoir adjudicateur, etc.).<br>autant un avis au BOAMP. L'utilisation du compte BOAMP ent a minima à la récupération de vos données permanentes.<br>2. veuillez renseigner un compte BOAMP sur cette plate-forme dans la rubrique "Comptes BOAMP" (menu de gauche).       |           |
| Pour accéder au Module de Publicité, vous<br>II permet de transmettre au Module de Publicit<br>In e vous sera posobligé de transmettre pour<br>SI vous n'avez pas encore de compte BOAMF<br>Choix du compte BOAMP : Sélectionnez                                                       | devez choisir un comple BOAMP enregistré sur cette plate-forme.<br>bié différentes informations permanentes de vos annonoss (adresse du pouvoir adjudicateur, etc.).<br>autant un avis au BOAMP. L'utilisation du compte BOAMP est a minima à la récupération de vos<br>expensiones de la complete BOAMP sur cette plate-forme dans la rubrique "Comptes BOAMP" (menu de gauche).<br>V                             |           |
| Pour accéder au Module de Publicité, vous<br>II permet de transmettre au Module de Publicit<br>II ne vous sers pas obligé de transmettre pour<br>Si vous n'avez pas encore de compte BOAMF<br>Choix du compte BOAMP : <u>Sélectionnez</u><br>Annuler                                   | devez choisir un compte BOAMP enregistré sur cette plate-forme.<br>zié differentes informations germanentes de vos annonces (adresse du pouvoir adjudicateur, etc.).<br>autant un avis au BOAMP. L'utilisation du compte BOAMP sert a minima à la récupération de vos données permanentes.<br>2, veuillez renseigner un compte BOAMP sur cette plate-forme dans la rubrique "Comptes BOAMP" (menu de gauche).      | Valider 🕨 |
| Pour accéder au Module de Publicité, vous<br>II permet de transmettre au Module de Publicité<br>In e vous sers pas obligé de transmettre pour<br>SI vous n'evez pas encore de compte BOAMF<br>Choix du compte BOAMP : Sélectionnez<br>Annuler                                          | devez choisir un compte BOAMP enregistré sur cette plate-forme.<br>bié différentes informations permanentes de vos annonces (adresse du pouvoir adjudicateur, etc.).<br>autant un avis au BOAMP. L'utilisation du compte BOAMP sert a minima à la récupération de vos données permanentes.<br>P, veuillez renseigner un compte BOAMP sur cette plate-forme dans la rubrique "Comptes BOAMP" (menu de gauche).<br>V | Valider 🕨 |
| Pour accéder au Module de Publicité, vous<br>II permet de transmettre au Module de Publicité<br>In e vous serse pas sobligé de transmettre pour<br>SI vous n'evez pas encore de compte BOAMF<br>Choix du compte BOAMP : Sélectionnez<br>Annuler<br>Avis de publicité avec format libre | devez choisir un comple BOAMP enregistré sur cette plate-forme.<br>Bé différentes informations permanentes de vos annonces (adresse du pouvoir adjudicateur, etc.).<br>autant un avis au BOAMP. L'utilitation du compte BOAMP sert a minima à la récupération de vos données permanentes.<br>P, veuillez renseigner un compte BOAMP sur cette plate-forme dans la rubrique "Comptes BOAMP" (menu de gauche).<br>V  | Valider 🕨 |

L'écran dédié à la publicité s'ouvre.

Pour pouvoir mettre en ligne un ichier sur AMP, sélectionner « **ajouter un nouveau format libre** ».

#### Ajouter un modèle de formulaire

| Choix du modèle de formulaire : | Sélectionnez                                 |
|---------------------------------|----------------------------------------------|
|                                 | Sélectionnez                                 |
| Annuler                         | Annonce vers JAL - extrait plate-forme       |
|                                 | Fichier joint - Avis complémentaire en ligne |
|                                 | URL d'accès direct                           |

Dans la fenêtre qui s'ouvre, sélectionner « Fichier joint – Avis complémentaireen ligne » puis valider

| Formulaires de publicité - F                    | ormat libre           |                |              |                     |                     |         | Pour     | ajouter   | votre  | avis | de | publicité, |
|-------------------------------------------------|-----------------------|----------------|--------------|---------------------|---------------------|---------|----------|-----------|--------|------|----|------------|
| Nom du formulaire 🕆                             | Date de création -    |                |              |                     |                     | Actions |          |           |        | -    |    |            |
| Fichier joint - Avis<br>complémentaire en ligne | 28/02/2014            |                |              |                     |                     | 8       | — clique | er sur le | crayon |      |    |            |
|                                                 | Liste des destinatair | es             |              |                     |                     |         |          |           |        |      |    |            |
|                                                 | Destinataire          | Statut d'envoi | Date d'envoi | Date de publication | Accusé de réception | Actions |          |           |        |      |    |            |
|                                                 | Portail Entreprise    | En attente     |              | -                   | NA                  | -       |          |           |        |      |    |            |
|                                                 |                       |                |              |                     |                     |         |          |           |        |      |    |            |
| Aiouter un nouveau fo                           | rmat libre            |                |              |                     |                     |         |          |           |        |      |    |            |

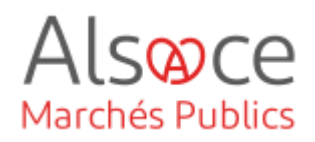

|                              |                            | Ajouter / moo   | difier un fichier jo | int                 |                     |         |                                                                  |
|------------------------------|----------------------------|-----------------|----------------------|---------------------|---------------------|---------|------------------------------------------------------------------|
| Fichier joint : C            | :\Users\marion.schnetz\Doc | uments'AAPC.pdf |                      |                     | Parcourir           | Valider | Cliquer sur parcourir pour ajouter le document puis sur valider. |
| Avis de publicité avec forma | t libre                    |                 |                      |                     |                     | Antinas | Le fichier ajouté peut être visualisé en                         |
| Fichier joint - Avis         | 17/11/2023                 |                 |                      |                     |                     | Actions | cliquant sur « Lion ». Il nout ôtro                              |
| complémentaire en ligne      |                            |                 |                      |                     |                     | 4       | cilqualit sul « Lien ». Il peut ette                             |
|                              |                            |                 |                      |                     |                     |         |                                                                  |
|                              | Liste des destinataires    |                 |                      |                     |                     |         | – supprimé 💷 ou remplacé 🖉                                       |
|                              | Destinataire               | Statut d'envoi  | Date d'envoi         | Date de publication | Accuse de réception | Actions |                                                                  |

NA

Pour joindre le fichier sur la plateforme cliquer sur envoyer

« Envoyer » ne signifie pas que l'avis de publicité est transmis à un support de publication. Il est simplement rattaché en pièce jointe sur le profil acheteur et visible côté entreprise.

Portail Entreprise

En attente

Lien

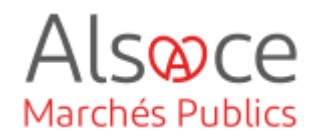

#### 2. Envoyer l'avis de marché à un JAL

| ★ KRA_20231117_<br>+ Plus d'information<br>▲ Retraits (0)   ③ Q                                                                  | _2   MOE pour les panneaux<br>is<br>Questions (0)   لے Dépôts (0)                                                          | Publicité Messagerie sécurisée Espace documentaire Dupliquer la consultation Autres actions ∨ Q Détails                                                     | E EV C<br>OA D<br>☐ 30/11/2023<br>17:30<br>Modifier | Pour effectuer la publicité, il faut<br>sélectionner « <b>Autres actions</b> » puis<br>« <b>publicité</b> ».<br>Il faudra au préalable paramétrer vos<br>comptes SHAL ( <i>Cf guide et ou vidéo</i><br><i>sur les paramétrages de la</i><br><i>plateforme</i> ). |
|----------------------------------------------------------------------------------------------------|----------------------------------------------------------------------------------------------------|----------------------------------------------------------------------------------------------------|-----------------------------------------------------|----------------------------------------------------------------------------------------------------|
| Avis de pul<br>Ajoute                                                                                                    | blicité avec format libr<br>r un nouveau format li                                                                         | re<br>bre                                                                                                    |                                                     | En bas de page, cliquer sur ਦ pour<br>ajouter un nouveau format libre.                                                                                                    |
|                                                                                                    |                                                                                                    |                                                                                                    |                                                     |                                                                                                    |
|                                                                                                    |                                                                                                    | Ajouter un modèle                                                                                                    | de formulaire                                       | Une nouvelle fenêtre s'ouvre,                                                                                                    |
|                                                                                                    |                                                                                                    | Ajouter un modèle                                                                                                    | de formulaire                                       | Une nouvelle fenêtre s'ouvre,<br>sélectionner « <b>Annonce vers SHAL -</b>                                                                                                    |
| Choix du modèl                                                                                                    | le de formulaire : Fichier jo                                                                                              | Ajouter un modèle                                                                                                    | de formulaire                                       | Une nouvelle fenêtre s'ouvre,<br>sélectionner « <b>Annonce vers SHAL -</b><br><b>extrait plate-forme</b> » puis valider                                                                                                    |
| Choix du modèl                                                                                                    | le de formulaire : Fichier jo                                                                                              | Ajouter un modèle                                                                                                    | <b>de formulaire</b>                                | Une nouvelle fenêtre s'ouvre,<br>sélectionner « <b>Annonce vers SHAL -</b><br><b>extrait plate-forme</b> » puis valider                                                                                                    |
| Choix du modèl<br>Annuler                                                                                                    | le de formulaire : Fichier jo<br>Sélectio<br>Annono<br>Fichier j                                                           | Ajouter un modèle<br>pint - Avis complémentaire en lign<br>ponnez<br>e vers JAL - extrait plate-forme<br>joint - Avis complémentaire en lig                 | <b>de formulaire</b>                                | Une nouvelle fenêtre s'ouvre,<br>sélectionner « <b>Annonce vers SHAL -</b><br><b>extrait plate-forme</b> » puis valider                                                                                                    |
| Choix du modèl<br>Annuler                                                                                                    | le de formulaire : Fichier jo<br>Sélectio<br>Annono<br>Fichier j<br>URL d'a                                                | Ajouter un modèle<br>pint - Avis complémentaire en lign<br>ponnez<br>e vers JAL - extrait plate-forme<br>joint - Avis complémentaire en lig<br>socès direct | <b>de formulaire</b><br>e                           | Une nouvelle fenêtre s'ouvre,<br>sélectionner « <b>Annonce vers SHAL -</b><br><b>extrait plate-forme</b> » puis valider                                                                                                    |
| Choix du modèl<br>Annuler<br>Avis de publicité ave                                                                               | le de formulaire : Fichier je<br>Sélectio<br>Annono<br>Fichier j<br>URL d'a                                                | Ajouter un modèle<br>pint - Avis complémentaire en lign<br>ponnez<br>e vers JAL - extrait plate-forme<br>joint - Avis complémentaire en lig<br>iccès direct | <b>de formulaire</b><br>e                           | Une nouvelle fenêtre s'ouvre,<br>sélectionner « <b>Annonce vers SHAL -</b><br><b>extrait plate-forme</b> » puis valider<br>Pour éditer le courrier qui sera                                                                                                    |
| Choix du modèl<br>Annuier<br>Avis de publicité ave                                                                               | le de formulaire : Fichier jo<br>Sélectio<br>Annono<br>Fichier j<br>URL d'a                                                | Ajouter un modèle<br>pint - Avis complémentaire en lign<br>ponnez<br>e vers JAL - extrait plate-forme<br>joint - Avis complémentaire en lig<br>coès direct  | de formulaire<br>e<br>ne<br>Adions                  | Une nouvelle fenêtre s'ouvre,<br>sélectionner « <b>Annonce vers SHAL -</b><br><b>extrait plate-forme</b> » puis valider<br>Pour éditer le courrier qui sera<br>ensuite envoyé au(x) SHAL, cliquer sur                                                            |
| Choix du modèl<br>Annuler<br>Avis de publicité ave<br>Nom du formulaire <sup></sup><br>Annonce vers JAL -<br>extrait plate-forme | le de formulaire : Fichier jo<br>Sélectio<br>Annono<br>Fichier j<br>URL d'a<br>uRL d'a<br>Date de création *<br>21/11/2023 | Ajouter un modèle<br>aint - Avis complémentaire en lign<br>onnez<br>e vers JAL - extrait plate-forme<br>joint - Avis complémentaire en lig<br>iccès direct  | de formulaire                                       | Une nouvelle fenêtre s'ouvre,<br>sélectionner « Annonce vers SHAL -<br>extrait plate-forme » puis valider<br>Pour éditer le courrier qui sera<br>ensuite envoyé au(x) SHAL, cliquer sur<br>la loupe                                                              |
| Choix du modèl<br>Annuler<br>Avis de publicité ave<br>Nom du formulaire<br>Annonce vers JAL -<br>extrait plate-forme             | le de formulaire : Fichier je<br>Sélectic<br>Annono<br>Fichier j<br>URL d'a<br>URL d'a<br>Date de création *<br>21/11/2023 | Ajouter un modèle<br>pint - Avis complémentaire en lign<br>ponnez<br>e vers JAL - extrait plate-forme<br>joint - Avis complémentaire en lig<br>iccès direct | de formulaire                                       | Une nouvelle fenêtre s'ouvre,<br>sélectionner « Annonce vers SHAL -<br>extrait plate-forme » puis valider<br>Pour éditer le courrier qui sera<br>ensuite envoyé au(x) SHAL, cliquer sur<br>la loupe                                                              |

#### ACHETEUR-01

## Créer et envoyer un avis de marché (JAL,BOAMP...)

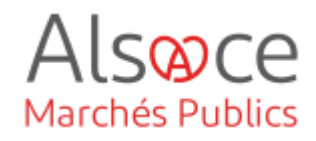

|                                                                                                    | Courrier libre v                                                                                                    | Il est alors possible de modifier le                                                                                                    |
|----------------------------------------------------------------------------------------------------|----------------------------------------------------------------------------------------------------|----------------------------------------------------------------------------------------------------|
| Message                                                                                                    |                                                                                                    | message à envoyer au(x) SHAL,                                                                                                    |
| Objet :                                                                                                    | Demande d'une publication d'une annonce de consultation                                                                                                    | dans l'oncart « toxto » et d'u ajoutor                                                                                                    |
| Objet :<br>Texte :                                                                                                    | Demande d'une publication d'une annonce de consultation                                                                                                    | dans l'encart « texte » et d'y ajouter<br>l'avis de publicité en pièce jointe en<br>cliquant sur <sup>CEdier</sup> , puis<br>« <b>parcourir</b> » sur la nouvelle fenêtre<br>qui s'ouvrira.                                                                                                    |
| Texte non modifiable :                                                                                                    | Nom : [Information propre aux JAL]<br>Adresse électronique : [Information propre aux JAL]<br>Adresse électronique d'accusé de réception : [Information propre aux JAL]<br>Télécopieur: [Information propre aux JAL]<br>Informations de facturation : [Information propre aux JAL]<br>Liste des journaux : [Information propre aux Centrales de Publications]                                                                                                    |                                                                                                    |
| Pièce(s) jointe(s) :                                                                                                    | ♂ Editer                                                                                                    | Dans les options d'envoi.                                                                                                    |
| Options d'envoi                                                                                                    |                                                                                                    | sélectionner l'envoi avec AP nuis                                                                                                    |
| Courrier électronique si     Courrier électronique av                                                                                                    | mpie (sans AR) - Attention préce jointe < 2 Mo<br>rec le contenu intégral et un lien AR à cliquer par chaque destinataire (le clic sur le lien AR est à la discrétion du                                                                                                    |                                                                                                    |
| destinataire et non obligato                                                                                                    | ire pour voir le contenu) Attention pièce jointe < 2 Mo                                                                                                    | enregistrer.                                                                                                    |
| O Courrier électronique av                                                                                                    | rec uniquement un lien de téléchargement obligatoire (AR préalable à l'accès au contenu du courrier)                                                                                                    |                                                                                                    |
| Annuler                                                                                                    |                                                                                                    | Enregistrer >                                                                                                    |
|                                                                                                    |                                                                                                    |                                                                                                    |
| Nom du formulaire *                                                                                                    | Date de création $^{\forall}$                                                                                                    | Actions Dans le nouveau bloc qui apparaît à                                                                                                    |
| Nom du formulaire<br>Annonce vers JAL - ex<br>plate-forme                                                                                                    | Date de création <sup>™</sup><br>ttrait 08/08/2013                                                                                                    | Actions Dans le nouveau bloc qui apparaît à<br>l'écran, cliquer dans « <b>ajouter un</b>                                                                                                    |
| Nom du formulaire <sup>▼</sup><br>Annonce vers JAL - e:<br>plate-forme                                                                                                    | Date de création <sup>™</sup><br>ttrait 08/08/2013                                                                                                    | Actions Dans le nouveau bloc qui apparaît à<br>l'écran, cliquer dans « <b>ajouter un</b><br>JAL »                                                                                                    |
| Nom du formulaire<br>Annonce vers JAL - e:<br>plate-forme                                                                                                    | Date de création *  ttrait 08/08/2013  Liste des destinataires JAL  Automatical destinataires JAL                                                                                                    | Dans le nouveau bloc qui apparaît à<br>l'écran, cliquer dans « <b>ajouter un</b><br>JAL »                                                                                                    |
| Nom du formulaire *<br>Annonce vers JAL - e:<br>plate-forme                                                                                                    | Date de création ▼<br>ttrait 08/08/2013<br>Liste des destinataires JAL<br>(+) Ajouter un destinataire JAL                                                                                                    | Actions Dans le nouveau bloc qui apparaît à<br>l'écran, cliquer dans « <b>ajouter un</b><br>JAL »<br>• Ajouter un destinataire JAL                                                                                                    |
| Nom du formulaire *<br>Annonce vers JAL - e:<br>plate-forme                                                                                                    | Date de création ▼<br>ttrait 08/08/2013<br>Liste des destinataires JAL<br>⊕ Ajouter un destinataire JAL                                                                                                    | Dans le nouveau bloc qui apparaît à<br>l'écran, cliquer dans « <b>ajouter un</b><br>JAL »                                                                                                    |
| Nom du formulaire *<br>Annonce vers JAL - e:<br>plate-forme                                                                                                    | Date de création ▼<br>ttrait 08/08/2013<br>Liste des destinataires JAL<br>⊕ Ajouter un destinataire JAL<br>Destinataires de l'Avis (format libre)                                                                                                    | Actions<br>Dans le nouveau bloc qui apparaît à<br>l'écran, cliquer dans « <b>ajouter un</b><br>JAL »<br>• Ajouter un destinataire JAL                                                                                                    |
| Nom du formulaire *<br>Annonce vers JAL - e:<br>plate-forme<br>Choix des destinatai                                                                                                | Date de création *<br>ttrait 08/08/2013<br>Liste des destinataires JAL<br>• Ajouter un destinataire JAL<br>Destinataires de l'Avis (format libre)<br>res                                                                                                    | Actions<br>Dans le nouveau bloc qui apparaît à<br>l'écran, cliquer dans « <b>ajouter un</b><br>JAL »<br>Ajouter un destinataire JAL<br>Cocher le ou les supports souhaités<br>et valider.                                                                                                    |
| Nom du formulaire *<br>Annonce vers JAL - e:<br>plate-forme<br>Choix des destinatai<br>DNA                                                                                         | Date de création ♥<br>ctrait 08/08/2013<br>Liste des destinataires JAL<br>⊕ Ajouter un destinataire JAL<br>Destinataires de l'Avis (format libre)<br>es                                                                                                    | Actions       Dans le nouveau bloc qui apparaît à l'écran, cliquer dans « ajouter un JAL »         Image: Ajouter un destinataire JAL         Cocher le ou les supports souhaités et valider.                                                                                                    |
| Nom du formulaire ¥<br>Annonce vers JAL - e:<br>plate-forme<br>Choix des destinatai<br>Ø DNA<br>Annuler                                                                            | Date de création *<br>ttrait 08/08/2013<br>Liste des destinataires JAL<br>(*) Ajouter un destinataire JAL<br>Destinataires de l'Avis (format libre)<br>res                                                                                                    | Actions   Dans le nouveau bloc qui apparaît à l'écran, cliquer dans « ajouter un JAL »   JAL »   Ajouter un destinataire JAL   Cocher le ou les supports souhaités et valider.   Vaider                                                                                                    |
| Nom du formulaire *<br>Annonce vers JAL - et<br>plate-forme<br>Choix des destinatai<br>DNA<br>Annuler<br>Avis de publicité avec                                                    | Date de création *  ctrait 08/08/2013  Liste des destinataires JAL  Ajouter un destinataire JAL  Destinataires de l'Avis (format libre)  es  format libre                                                                                                    | Actions       Dans le nouveau bloc qui apparaît à l'écran, cliquer dans « ajouter un JAL »         Image: Ajouter un destinataire JAL         Image: Cocher le ou les supports souhaités et valider.         Image: Valder         Le destinataire apparaît dans le                                                                                                    |
| Nom du formulaire *<br>Annonce vers JAL - ex-<br>plate-forme<br>Choix des destinatair<br>DNA<br>Annuler<br>Avis de publicité avec c<br>Nom du formulaire *                         | Date de création *  ttrait 08/08/2013  Liste des destinataires JAL  • Ajouter un destinataire JAL  • Ajouter un destinataire JAL  • Destinataires de l'Avis (format libre)  es  transitiere  table de création *  table de création *  table de | Actions       Dans le nouveau bloc qui apparaît à l'écran, cliquer dans « ajouter un JAL »         Image: Ajouter un destinataire JAL         Image: Ajouter un destinataire JAL         Cocher le ou les supports souhaités et valider.         Image: Text destinataire apparait dans le Le destinataire apparait dans le text destinataire apparait dans le text destin            |
| Nom du formulaire *<br>Annonce vers JAL - e:<br>plate-forme<br>Choix des destinatair<br>DNA<br>Annuler<br>Avis de publicité avec c<br>Nom du formulaire *<br>Annonce vers JAL - ex | Date de création **  ttrait 08/08/2013  Liste des destinataires JAL  Ajouter un destinataire JAL  Destinataires de l'Avis (format libre)  res  format libre  trait  21/11/2023                                                                                                    | Actions   Dans le nouveau bloc qui apparaît à l'écran, cliquer dans « ajouter un JAL »   JAL »   Ajouter un destinataire JAL   Cocher le ou les supports souhaités et valider.   Vaider   Le destinataire apparait dans le tableau de suivi de la publicité.                                                                                                    |
| Nom du formulaire *<br>Annonce vers JAL - et<br>plate-forme<br>Choix des destinatair<br>DNA<br>Annuler<br>Avis de publicité avec t<br>Nom du formulaire *<br>Annonce vers JAL - ex | Date de création **         trait       08/08/2013         Liste des destinataires JAL            • Ajouter un destinataire JAL         • Ajouter un destinataire JAL         • Destinataires de l'Avis (format libre)         es         format libre         trait         Date de création **         21/11/2023         Destinataire       Statut d'envoi         Date d'e publication       Accusé de DNA                                                                                                    | Actions   Dans le nouveau bloc qui apparaît à l'écran, cliquer dans « ajouter un JAL »   JAL »   Ajouter un destinataire JAL   Cocher le ou les supports souhaités et valider.   Vader   Le destinataire apparait dans le tableau de suivi de la publicité.   Dour equevere le mesone e rédicté à                                                                                                    |
| Nom du formulaire *<br>Annonce vers JAL - et<br>plate-forme<br>Choix des destinatai<br>DNA<br>Annuler<br>Avis de publicité avect<br>Nom du formulaire *<br>Annonce vers JAL - ex   | Date de création **  ttrait 08/08/2013  Liste des destinataires JAL  Ajouter un destinataire JAL  Destinataires de l'Avis (format libre)  es  trait Date de création **  Date de création **  Date de création **  Date de création **  Trait 21/11/2023  Destinataire Statut d'envoi Date d'envoi Date de publication Accuré de  DNA  DNA  NA NA NA NA                                                                                                    | Actions   Dans le nouveau bloc qui apparaît à l'écran, cliquer dans « ajouter un JAL »   JAL »   Ajouter un destinataire JAL   Cocher le ou les supports souhaités et valider.   Vader   Le destinataire apparait dans le tableau de suivi de la publicité.   Pour envoyer le message rédigé à l'étance d'accerte d'accerte d'accer |

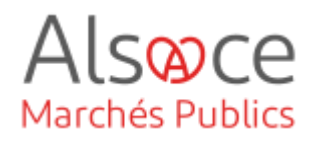

| Annonce vers JAL - extrait Plate-forme  21/11/2023   Destinataire Statut d'envoi Date d'envoi Date de publication Accusé de réception Addion  DNA (egnes krack@alsoc.eu), Envoyé 21/11/2023 NA 21/11/2023 16:09  Addion  Charder on extrainable 14 | Nom du formulaire *                       | Date de création *                                                                   |                                                  |              |                     |                     | Actions |
|----------------------------------------------------------------------------------------------------|-------------------------------------------|--------------------------------------------------------------------------------------|--------------------------------------------------|--------------|---------------------|---------------------|---------|
| Destinataire Statut d'envoi Date d'envoi Date de publication Accusé de réception Action<br>DNA Envoyé 21/11/2023 NA 21/11/2023 16:09                                                                                                    | Annonce vers JAL - extrait<br>plate-forme | 21/11/2023                                                                           |                                                  |              |                     |                     | P       |
| DNA DNA Envoyé 21/11/2023 NA 21/11/2023 16:09                                                                                                    |                                           | Destinataire                                                                         | Statut d'envoi                                   | Date d'envoi | Date de publication | Accusé de réception | Actions |
| Cientes un destinataire 101                                                                                                    |                                           | DNA<br>(agnes.krack@alsace.eu)                                                       | Envoyé                                           | 21/11/2023   | NA                  | 21/11/2023 16:09    | S2.     |
| Liste des destinataires Centrale de Publication                                                                                                    |                                           | Ajouter un destinataire     Liste des destinataires Cent     Ajouter un destinataire | JAL<br>rale de Publicatior<br>Centrale de Public | i<br>ation   |                     |                     |         |

Vous aurez la possibilité de voir quand le support de publicité a réceptionné votre message (dans la colonne AR).

A vous de vous assurer que l'avis a bien été publié sur le support de publication. En cas de doute, contacter le support de publication.

Une fois la transmission faite au support de publicité, vous devez <u>rattacher votre avis de publicité</u> sur la plateforme pour qu'il soit visible côté entreprise (*cf. étape 1. Ajouter un avis de marché en pièce jointe sur Alsace Marchés Publics*).

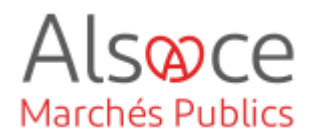

## 3.Publier un avis de marché à partir de module marchesonline (BOAMP)

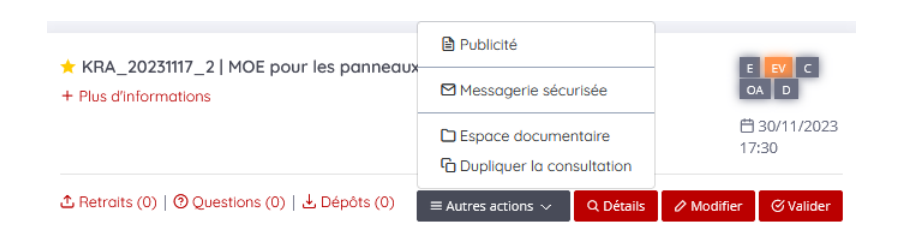

Pour effectuer la publicité, il faut sélectionner « **Autres actions** » puis publicité.

Ma sélection de support(s) pour l'avis personnalisé BOAMP/JOUE (formulaire à saisir)

👔 Aucun support n'a été choisi. <u>Choix des supports ci-dessous.</u>

Choix du compte BOAMP : Sélectionnez .

Annuler

Sélectionnez

TESTCEA - contact.execution@alsace.eu

CEABOAMPAMP - contact.execution@alsace.eu

<u>L'exemple présenté porte sur un</u> compte du BOAMP.

Pour accéder au Module de Publicité, vous devez choisir un compte BOAMP enregistré sur cette plate-forme. Il permet de transmettre au Module de Publicité différentes informations permanentes de vos annonces (adresse du pouvoir adjudicateur, etc.). Il ne vous sera pas obligé de transmettre pour autant un avis au BOAMP. L'utilisation du compte BOAMP sert a minima à la récupération de vos données permanentes. Si vous n'avez pas encore de compte BOAMP, veuillez renseigner un compte BOAMP sur cette plate-forme dans la rubrique "Co BOAMP" (menu de gauche).

Pour accéder ensuite au module de Publicité, il faut d'abord sélectionner le compte du BOAMP.

۶

Il faudra au préalable paramétrer votre compte BOAMP (*Cf. guide et ou vidéo sur les paramétrages de la plateforme*).

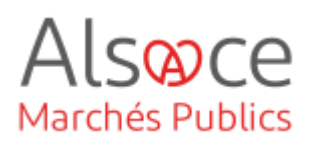

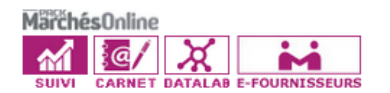

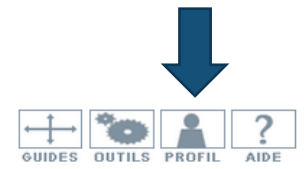

Avant de commencer votre saisie, il est conseillé de cliquer sur « PROFIL » pour vérifier les données du compte BOAMP (*onglets 1 et 3*).

Vous êtes ici : Module de Publication
Nouvel avis Avis en cours Avis publiés

| TYPE D'ORGANISME: | Collectivités territoriales et établissements publics territoriaux |
|-------------------|--------------------------------------------------------------------|
|                   | ○ Etat et établissements publics nationaux                         |
|                   | ○ Etablissements publics de santé                                  |
|                   | ○ Domaine de la défense et de la sécurité                          |
|                   | 🔿 Entité adjudicatrice 💷                                           |
|                   | ○ Autres acheteurs                                                 |
|                   | ○ Acheteurs privés                                                 |
| TYPE D'AVIS:      | OAvis de pré-information                                           |
|                   | ⊖Avis de marché                                                    |
|                   | OAvis de concession                                                |
|                   | ⊖Avis de concours                                                  |
|                   |                                                                    |

A partie de l'onglet « **nouvel avis** » compléter les données.

En fonction du seuil de votre procédure (marché à procédure adaptée ou procédure formalisée) vous aurez des formulaires différents.

| TYPE DE MARCHÉ;          | OFournitures                                                                                                    |
|--------------------------|----------------------------------------------------------------------------------------------------|
|                          |                                                                                                    |
|                          | OServices                                                                                                    |
|                          | OServices sociaux et services spécifiques                                                                          |
| MONTANT DU MARCHÉ:       | <u>Rappel des règles de publicité des marchés publics (article R. 2131-12 du<br/>Code de la commande publique)</u> |
|                          | OInférieur à 90 000 euros                                                                                          |
|                          | Entre 90 000 euros et le seuil européen                                                                            |
|                          | OSupérieur au seuil européen                                                                                       |
| TYPE PROCEDURE:          | Procédure adaptée                                                                                                  |
|                          | OProcédure formalisée                                                                                              |
| VOICI LES FORMULAIRES    | ADAPTÉS À VOTRE CONSULTATION:                                                                                      |
| Formulaire National Simp | iné                                                                                                    |
| Accéder à l'ensemb       | CRÉER PAR COPIE CRÉER UN NOUVEL AVIS                                                                               |

En bas de page, cliquer sur le formulaire proposé ou bien sur « Accéder à l'ensemble des formulaires » pour choisir le formulaire en adéquation à votre procédure.

Cliquer sur « Créer un nouvel avis ».

Le formulaire FNS (Formulaire National Simplifié) est utilisé pour un marché compris entre 90 000 € HT et les seuils européens.

Les formulaires ex JOUE sont utilisés pour les procédures supérieures aux seuils européens.

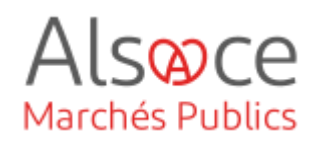

| Formulaire National Simplifié                                      |                                                                                                    |  |  |  |
|--------------------------------------------------------------------|----------------------------------------------------------------------------------------------------|--|--|--|
| 12                                                                 | 3 4 5 6 7 8 🔬 Vérifier annonce                                                                                                    |  |  |  |
| Identification de l'organisme qui passe le marché                  |                                                                                                    |  |  |  |
| * N                                                                | om complet de l'acheteur :<br>Ballantanc :                                                                                                    |  |  |  |
| * Type d                                                           | e Numéro national d'indentification <sub>pallantone :</sub>                                                                                                    |  |  |  |
| 0 SI                                                               | RET OSIREN ORIDET OTAHITI OFRWF OIREP OTVA<br>INTRACOMMUNAUTAIRE                                                                                                    |  |  |  |
| Si oui, pi                                                         | * N° National d'identification :<br>cultartoine :<br>Code Postal : Ville :<br>* Groupement de commandes :<br>réciser le nom du coordonnateur<br>du groupement :                                                    |  |  |  |
| Aperçu Désactiver l'affichage des erreurs Aide Sauvegarder Quitter |                                                                                                    |  |  |  |
| ۸                                                                  | LISTE DES ERREURS RELEVÉES DANS VOTRE FORMULAIRE DE PUBLICATION<br>Les contrôles de saisie présents dans ce formulaire sont imposés par les règles de transmission électronique du<br>BOAMP.                       |  |  |  |
| BLOC 1                                                             | - Tous les champs obligatoires du bloc organisme ne sont pas renseignés                                                                                                    |  |  |  |
| BLOC 2                                                             | <ul> <li>(1082_0) -&gt; Le type de procédure est obligatoire.</li> <li>(1120_0) -&gt; Veuillez renseigner au moins une condition de participation.</li> </ul>                                                      |  |  |  |
| BLOC 7                                                             | <ul> <li>- (443) -&gt; La date jusqu'à laquelle cette annonce doit être disponible sur l'espace internet de consultation de la<br/>Direction de l'Information légale et administrative est obligatoire.</li> </ul> |  |  |  |
| BLOC 7                                                             | Direction de l'Information légale et administrative est obligatoire.                                                                                                    |  |  |  |

En fonction du type de formulaire choisi, vous aurez plus ou moins d'onglet à compléter.

Remplir le formulaire et les différents onglets numérotés à l'aide des données de votre marché puis cliquez sur le bouton sauvegarder sur chaque onglet.

Utiliser les boutons « vérifier annonce » et « vérifier écran » pour faire apparaître en rouge les saisies manquantes ou les erreurs de saisie.

Si tous les onglets ne sont pas en vert c'est que votre formulaire comporte des erreurs. Reprenez les onglets en rouge.

Une fois le dernier onglet complété, cliquer sur « Sauvegarder » puis « Quitter »

Vérifier annonce Vérifier écran

| Nouvel avis Avis en cours Avis publiés                                                                                                    |                                  |
|----------------------------------------------------------------------------------------------------|----------------------------------|
| TRAVAUX DE VOIRIE                                                                                                    | R Avis incomplet                 |
|                                                                                                    |                                  |
| Avis d'Appel Public à la Concurrence - Procédure Adaptée - original<br>✓ Seuil : > (sup.) 90 000 euros<br>ý Avis nº 4021367 - <u>Modifier</u><br>× Diffusion : 0 Support(s) sélectionné(s) - <u>A compléter</u>                                          | <u>Aperçu</u> - <u>Supprimer</u> |
| Avis d'Appel Public à la Concurrence - Procédure Adaptée - original<br>v Seuil :> (sup.) 90 000 euros<br>v Avis nº 4021367 - <u>Modifier</u><br>x Diffusion : 0 Support(s) sélectionné(s) - <u>A compléter</u><br>Modifié : le 21 novembre 2023 16:35:23 | Aperçu - Supprimer               |

LISTE DES ERREURS RELEVÉES SUR L'ÉCRAN Les contrôles de saisie présents dans ce formulaire sont imposés par les règles de transmission électronique du BOAMP

Votre avis passe sur « Avis en cours » donc il n'est pas encore publié.

Vous pouvez toujours revenir sur les renseignements saisis en cliquant sur le bouton « **Modifier** ».

Si vous n'avez plus de modifications à apporter cliquer sur « A compléter ».

Formulaire National Simplifié - Avis nº4021367

\* Date d'envoi : 21/11/2023

Envoi à publication

Désactiver l'affichage des erreurs

1 2 3 4 5 6 7 8

Aperçu de l'annonce

A LISTE Les c Pas d'erreur

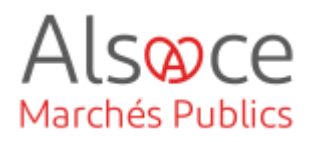

**Etape 1** : sélectionner le support que vous souhaitez utiliser puis cliquer en bas de page sur « Etape suivante ».

Attention : vous pouvez sélectionner plusieurs supports mais chaque publication sur un support a un coût.

| Etape 1 : Sélection des supports                                                                                                    |                                                           |  |  |  |  |  |
|----------------------------------------------------------------------------------------------------|-----------------------------------------------------------|--|--|--|--|--|
|                                                                                                    |                                                           |  |  |  |  |  |
| ANNU                                                                                                    | LER ETAPE PRÉCÉDENTE ETAPE SUIVANTE                       |  |  |  |  |  |
| Rappel des règles de publicité des marchés publics (article R. 2131-12 du Code de la commande publique)                                                                                                    |                                                           |  |  |  |  |  |
| PRESSE PROFESSIONNELLE - PAPIER                                                                                                    | PRESSE PROFESSIONNELLE - NUMERIQUE                        |  |  |  |  |  |
|                                                                                                    | LEMONITEUR (i) Habilité JAL 67                            |  |  |  |  |  |
|                                                                                                    | https://www.iemoniteur.tr                                 |  |  |  |  |  |
| NOUVELLE                                                                                                    |                                                           |  |  |  |  |  |
|                                                                                                    | https://www.usinenouvelle.com                             |  |  |  |  |  |
|                                                                                                    |                                                           |  |  |  |  |  |
|                                                                                                    | https://www.argusdelassurance.com                         |  |  |  |  |  |
| Estauration ()                                                                                                    |                                                           |  |  |  |  |  |
|                                                                                                    | https://www.lsa-conso.fr                                  |  |  |  |  |  |
| WEB                                                                                                    |                                                           |  |  |  |  |  |
| En sélectionnant ce support, offrez à votre publicité :<br>multisectorielle.                                                                                                    | une <b>large visibilité</b> auprès d''une <b>audience</b> |  |  |  |  |  |
| □ MarchésOnline ()                                                                                                    |                                                           |  |  |  |  |  |
| Pour plus d'information sur les supports de publicati                                                                                                    | on Web, <u>cliquez ici</u> .                              |  |  |  |  |  |
| JOURNAL OFFICIEL                                                                                                    | 9                                                         |  |  |  |  |  |
|                                                                                                    |                                                           |  |  |  |  |  |
|                                                                                                    |                                                           |  |  |  |  |  |
|                                                                                                    | rupperte de publication de votre cheix. Les ditions       |  |  |  |  |  |
| Jette categorie vous permet de creer de nouveaux supports de publication de votre choix. Les conditions<br>commerciales sont celles appliquées par le support, qui vous adressera directement une facture. |                                                           |  |  |  |  |  |
| > Ajı                                                                                                    | outer un nouveau support > Gérer mes supports créés       |  |  |  |  |  |

ANNULER ETAPE PRÉCÉDENTE ETAPE SUIVANTE

Mis à jour le 21 octobre 2024

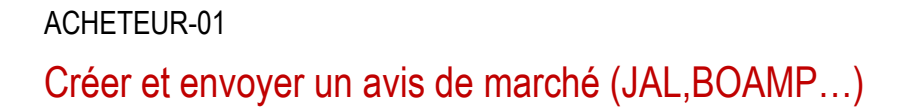

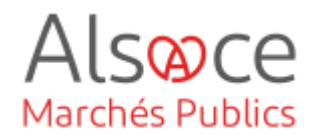

| et écran vous permet de spécif<br>Appel Public à la Concurrence                                           | ier les modalités de diffusion auprès d'un support pouvant publier un Avis<br>· Procédure Adaptée de type document original.                                  |
|----------------------------------------------------------------------------------------------------|----------------------------------------------------------------------------------------------------|
|                                                                                                    | ANNULER ETAPE PRÉCÉDENTE ETAPE SUIVANTE                                                                                                    |
| at avis concerne un marché* :                                                                             | <b>supérieur au seuil européen v</b><br>donnée exploitée uniquement à des fins statistiques                                                                   |
| ublié dans le département*                                                                                |                                                                                                    |
|                                                                                                    | ×                                                                                                    |
| ouhaitez-vous un rappel gratui                                                                            | t dans un autre département ?                                                                                                    |
| Aucun                                                                                                    | <ul> <li>Rappel 1</li> </ul>                                                                                                    |
| ucun                                                                                                    | <ul> <li>Rappel 2</li> </ul>                                                                                                    |
| lucun                                                                                                    | <ul> <li>Rappel 3</li> </ul>                                                                                                    |
| lucun                                                                                                    | <ul> <li>Rappel 4</li> </ul>                                                                                                    |
| Aucun                                                                                                    | <ul> <li>Rappel 5</li> </ul>                                                                                                    |
| Aucun                                                                                                    | <ul> <li>Rappel 6</li> </ul>                                                                                                    |
| Aucun                                                                                                    | <ul> <li>Rappel 7</li> </ul>                                                                                                    |
| Aucun                                                                                                    | <ul> <li>Rappel 8</li> </ul>                                                                                                    |
| ritères sociaux ou environnem                                                                             | entaux                                                                                                    |
| /ous pouvez faire apparaître, su<br>critères sociaux ou environneme<br>NB : ces critères n'apparaîtront p | ir le site internet des Journaux Officiels, que votre avis comporte des<br>ntaux en cochant les cases ci-dessous.<br>las sur votre avis dans le BOAMP Papier. |
| Désirez-vous faire apparaître qu                                                                          | e votre avis comporte des critères :                                                                                                    |
| 🛾 🙍 sociaux                                                                                               |                                                                                                    |
| - <b>o</b>                                                                                                |                                                                                                    |
| 🔄 🚿 environnementaux                                                                                      |                                                                                                    |
| _] 🍬 environnementaux                                                                                     |                                                                                                    |

Etape 2 : compléter les champs.

Cliquer sur « Etape suivante ».

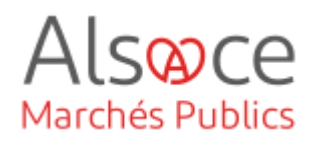

| Etape 3 : Sélection des données de Facturation                                                                                                    | Etape 3 : remplir les renseignements     |
|----------------------------------------------------------------------------------------------------|------------------------------------------|
|                                                                                                    | demandés pour le support sélectionné.    |
| Cet écran vous permet de spécifier les modalités de diffusion auprès d'un support pouvant publier un Avis d'Appel<br>Public à la Concurrence - Procédure Adaptée de type document original. | Certaines données du compte sont         |
| ANNULER ETAPE PRÉCÉDENTE TERMINÉ                                                                                                    | deja pre renseignees.                    |
| Merci de satsir ci-dessous les codes de votre compte BOAMP. Les informations facultatives ne sont pas<br>prises en comptes pour une publication au JOUE seule.                              |                                          |
| Nom d'utilisateur* Mail* TESTCEA ? contact.execution@alsace.eu ?                                                                                                    | Attention : le nem d'utilizateur deit    |
| Mot de passe" Confirmez votre mot de passe"                                                                                                    | être celui correspondant au compte       |
| Cliques tol pour vénifier le velidité de votre compte BCAMP                                                                                                    | BOAMP.                                   |
|                                                                                                    | Pour vérifier la validité du compte      |
| VOUS N'ÊTES PAS INSCRIT AU BOAMP voir instructions                                                                                                    | cliquer sur « vérifier votre compte »    |
|                                                                                                    |                                          |
| Vos coordonnées de facturation (Valeurs remontées du profil par défaut)                                                                                                    |                                          |
| Classe de Profil* TVA Intracommunautaire                                                                                                    | Attention :                              |
| Choisissez une classe de profit v                                                                                                    |                                          |
|                                                                                                    | - la classe profil doit être renseignée  |
| Conserver ces données pour mes futures diffusions.                                                                                                    | - une fois le SIRET compléter, cliquer   |
| Pour la facturation du support BOAMP.                                                                                                    |                                          |
| Code service                                                                                                    | sur « verifier le SIRE I » pour passer à |
|                                                                                                    | la facturation sur Chorus (OUI).         |
|                                                                                                    | - un code service doit être renseigné    |
| diquez lei pour vérifier la validité des données                                                                                                    |                                          |
|                                                                                                    | - un numéro d'engagement doit être       |
| Vos coordonnées de facturation (Valeurs remontées du profil par défaut)                                                                                                    | renseigné (ex : n° de procédure).        |
| Dénomination*<br>Pour la publication au BOAMP, la dénomination de la facture sera celle enregistrée dans votre profil BOAMP.                                                                | Champ devant contenir entre 3 et 50      |
| Adresse*                                                                                                    | caractères.                              |
| Entrée, tour, Immeuble, zone / ex. : Z.A. Descartes.                                                                                                    |                                          |
| A RENSEIGNER                                                                                                    | - la dénomination doit être compléter    |
| Mention spéciale de distribution, n°, lieu-dit / ex. : BP 22.                                                                                                    | ainsi que l'adresse                      |
| 00000 T A RENSEIGNER T                                                                                                    | Cliquer sur « <b>Terminer</b> ».         |
|                                                                                                    | <br>I                                    |

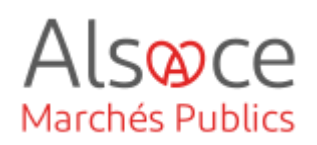

| Vous êtes ici : Module de Publication<br>Nouvel avis Avis en cours Avis publiés                                                                     | Une fo<br>complétés               |
|----------------------------------------------------------------------------------------------------|-----------------------------------|
| ACHAT DE MATÉRIEL<br>Avis d'Appel Public à la Concurrence - Procédure Formalisée - original                                                         | ✓ Avis prêt à publier l'avis » es |
| <ul> <li>V Avis nº 2008262 - Modifier</li> <li>V Diffusion : 1 Support(s) sélectionné(s) - Modifier</li> <li>Déteil des supports : BOAMP</li> </ul> | Apercu - Supprimer Cliquer de     |
| Modifié : le 26 février 2014 16:38:34                                                                                                    |                                   |
|                                                                                                    | e Se rens                         |
|                                                                                                    | supports c                        |
|                                                                                                    |                                   |

à la Concurrence - Procédure Formalisée - Document original

Avis émis

avis de marché en pièce jointe sur Alsace Marchés Publics).

Statut de publication

ois les renseignements Un bouton « Publier t disponible.

ssus.

eigner au préalable auprès taires pour le tarif des e publication.

Un nouvel onglet s'ajoute dans lequel l'avis apparait « émis » et où vous pouvez suivre l'évolution du statut de la publication :

- Avis émis
- En cours de validation
- En cours de publication
- Avis publié •

Une fois la transmission faite au SHAL, vous devez rattacher votre avis Attention : il est conseillé de se de publicité pour qu'il soit visible côté entreprise (cf. étape 1. Ajouter un rendre sur Mes Avis du compte BOAMP afin de vérifier qu'aucune erreur n'apparaît sur votre formulaire et que l'avis est bien passé.

Quelque soit le mode de publication de vote avis de publicité, cliquer ensuite sur « retour » en bas de la page pour retourner au tableau de bord de votre consultation et mettre en ligne votre consultation.

Date

RECTIFICATIF ANNULATION

26/02/2014 16:50:46

Vous êtes ici : Module de Publication

Avis d'Appel Public à la Concurrence Seuil : Avis de marchés < 90 000 euros Avis n°2008262

ACHAT DE MATÉRIEL

Diffuseur

BOAMP

Nouvel avis Avis en cours Avis publiés

Transmis pour diffusion : le 26 février 2014 16:50:46 - Voir l'accusé d'émission